Règlement (Tablet)

DISH

by METRO

D

Si le client paie avec un montant supérieur ou souhaite donner un pourboire, saisissez le montant que le client doit payer en cliquant sur les chiffres dans la zone en surbrillance.

| 😑 DISHPC        | os <b>* Table 3</b> |             | Ś              | ALIMENTS BOISSONS AUTRE | ÷ ۶ ،                    |
|-----------------|---------------------|-------------|----------------|-------------------------|--------------------------|
| *Mélange De Vie | nne                 | x1 3        | 95 3,95        | Boissons chaudes        | Cafés spéciaux           |
| *Cappuccino     |                     | x1 3        | 20 3,20        | Café                    | Rish Coffee              |
|                 |                     | x1 2        | 90 2,90        | Cappuccino              | D.o.m. Coffee            |
|                 |                     |             |                | <br>Expresso            | Spanish Coffee           |
|                 |                     |             |                | Doppi                   | Italian Coffee           |
|                 |                     |             |                | Cafe Latte              | French Coffee            |
|                 |                     |             |                | Latte Macchiato         | Baileys Coffee           |
|                 |                     |             |                | Espresso Macchiato      |                          |
|                 | Saisie              |             | Montant total  | Mélange De Vienne       |                          |
| (%)             | لي<br>۲             | •<br>•      | <u>ک</u> دور ا | Cafe Sans Cafe          |                          |
| Remise          | Diviser commande    | Commentaire | Client         | Décefélipe Coppussing   |                          |
| 7               | 8                   | 9           | +/-            | Thé                     | Boissons non alcoolisées |
| 4               | 5                   | 6           |                | Bières pression         | Whisky                   |
| 1               | 2                   | 3           | ₽<br>PIN €     | Bières en bouteille     | Spiritueux étrangers     |
| 0               | 00                  |             | EN ESPÈCES €   | Cognac                  | Vins                     |

DISH

by METRO

D

## Remarque: s'il souhaite ajouter un pourboire, tapez le montant total plus le pourboire.

| 🗮 <b>різн</b> ро | s * Table 3      |             | Ś             | ALIMENTS BOISSONS AUTRE | 5 A :                                 |
|------------------|------------------|-------------|---------------|-------------------------|---------------------------------------|
| *Mélange De Vie  | nne              | x1 3,       | 95 3,95       | Boissons chaudes        | Cafés spéciaux                        |
| *Cappuccino      |                  | x1 3;       | 20 3,20       | Café                    | Rish Coffee                           |
|                  |                  | x1 2,       | 90 2,90       | Cappuccino              | –<br>D.o.m. Coffee                    |
|                  |                  |             |               | Expresso                | Spanish Coffee                        |
|                  |                  |             |               | Doppi                   | Italian Coffee                        |
|                  |                  |             |               | Cafe Latte              | French Coffee                         |
|                  |                  |             |               | Latte Macchiato         | Baileys Coffee                        |
|                  |                  |             |               | Espresso Macchiato      |                                       |
|                  | Saisie           |             | Montant total | Mélange De Vienne       |                                       |
| 8                |                  |             | <u>ک</u>      | Cafe Sans Cafe          |                                       |
| Remise           | Diviser commande | Commentaire | Client        | Décafélina Conquesina   |                                       |
| 7                | 8                | 9           | +/-           | Thé                     | Boissons non alcoolis <del>ée</del> s |
| 4                | 5                | 6           |               | Bières pression         | Whisky                                |
| 1                | 2                | 3           | Ē<br>PIN €    | Bières en bouteille     | Spiritueux étrangers                  |
| 0                | 00               |             | EN ESPÈCES €  | Cognac                  | Vins                                  |

Ð

D

DISH

by METRO

# Après avoir ajouté le montant, sélectionnez le mode de paiement préféré des clients. Remarque: vous ne pouvez choisir qu'entre les modes de paiement disponibles dans votre restaurant.

| 🗮 різнес        | os <b>* Table 3</b>   |                   | Ś                  | ALIMENTS BOISSONS AUTRE | ÷ ۶ ،                    |
|-----------------|-----------------------|-------------------|--------------------|-------------------------|--------------------------|
| *Mélange De Vie | enne                  | x1 3              | 3,95 3,95          | Boissons chaudes        | Cafés spéciaux           |
| *Cappuccino     |                       | x1 3              | 3,20 3,20          | Café                    | Rish Coffee              |
|                 |                       | x1 2              | 2,90 2,90          | Cappuccino              | D.o.m. Coffee            |
|                 |                       |                   |                    | Expresso                | Spanish Coffee           |
|                 |                       |                   |                    | Doppi                   | Italian Coffee           |
|                 |                       |                   |                    | Cafe Latte              | French Coffee            |
|                 |                       |                   |                    | Latte Macchiato         | Baileys Coffee           |
|                 |                       |                   |                    | Espresso Macchiato      |                          |
|                 | Saisie                |                   | Montant total      | Mélange De Vienne       |                          |
| $\odot$         | 15.00 (X)             |                   | 0,05               | Cafe Sans Cafe          |                          |
| Remise          | O<br>Diviser commande | سے<br>Commentaire | Client             | Désafélina Canpuggina   |                          |
| 7               | 8                     | 9                 | +/-                | Thé                     | Boissons non alcoolisées |
| 4               | 5                     | 6                 |                    | Bières pression         | Whisky                   |
| 1               | 2                     | 3                 | ₽IN €              | Bières en bouteille     | Spiritueux étrangers     |
| 0               | 00                    |                   | ୍ମ<br>EN ESPÈCES € | Cognac                  | Vins                     |

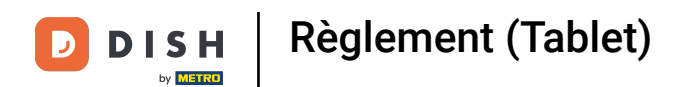

### En cliquant sur Monnaie d'échange € 4,95, vous pouvez facilement rendre le trop-perçu au client.

| 📃 різнес |  |  |                                     |                                        |                |  |  |
|----------|--|--|-------------------------------------|----------------------------------------|----------------|--|--|
|          |  |  |                                     |                                        |                |  |  |
|          |  |  |                                     |                                        |                |  |  |
|          |  |  | 2,90 Excédent de                    | paiement                               |                |  |  |
|          |  |  | Monnaie € 4,95                      |                                        | Spanish Coffee |  |  |
|          |  |  | Pourboire € 4,9                     | 5                                      | Italian Coffee |  |  |
|          |  |  | Modifier pourbo<br>Décider plus tai | pir<br>rd (garder la commande ouverte) |                |  |  |
|          |  |  |                                     | Δηριμες                                |                |  |  |
|          |  |  |                                     | Espresso Macchiato                     |                |  |  |
|          |  |  |                                     |                                        |                |  |  |
|          |  |  |                                     |                                        |                |  |  |
|          |  |  |                                     |                                        |                |  |  |
|          |  |  |                                     |                                        |                |  |  |
|          |  |  |                                     |                                        |                |  |  |
|          |  |  |                                     |                                        |                |  |  |
|          |  |  |                                     |                                        |                |  |  |

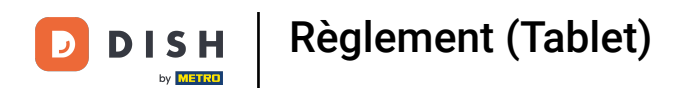

### En cliquant sur Pourboire € 4,95, le trop-perçu peut facilement être versé à la demande des clients.

|  | 2,90 Excédent de | paiement                        |                |
|--|------------------|---------------------------------|----------------|
|  | Monnaie € 4,95   | 5                               | Spanish Coffee |
|  | Pourboire € 4,9  | 5<br>Dir                        | Italian Coffee |
|  | Décider plus ta  | rd (garder la commande ouverte) |                |
|  |                  | Annuler                         |                |
|  |                  |                                 |                |
|  |                  |                                 |                |
|  |                  |                                 |                |
|  |                  |                                 |                |
|  |                  |                                 |                |
|  |                  |                                 |                |
|  |                  |                                 |                |
|  |                  |                                 |                |

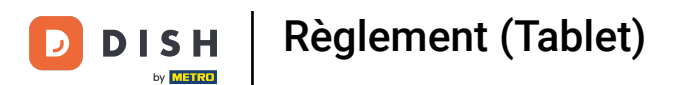

### En cliquant sur Modifier pourboire, vous pouvez facilement modifier le montant supplémentaire.

|  |  |                 |                                 | Cafés spéciaux           |  |  |
|--|--|-----------------|---------------------------------|--------------------------|--|--|
|  |  |                 |                                 | Rish Coffee              |  |  |
|  |  | Excédent de     | paiement                        | D.o.m. Coffee            |  |  |
|  |  | Monnaie € 4,95  |                                 |                          |  |  |
|  |  | Pourboire € 4,9 | 5                               | Italian Coffee           |  |  |
|  |  | Décider plus ta | rd (garder la commande ouverte) | French Coffee            |  |  |
|  |  |                 | Annuler                         | Baileys Coffee           |  |  |
|  |  |                 |                                 |                          |  |  |
|  |  |                 |                                 |                          |  |  |
|  |  |                 |                                 |                          |  |  |
|  |  |                 |                                 |                          |  |  |
|  |  |                 |                                 | Boissons non alcoolisées |  |  |
|  |  |                 |                                 | Whisky                   |  |  |
|  |  |                 |                                 | Spiritueux étrangers     |  |  |
|  |  |                 |                                 | Vins                     |  |  |

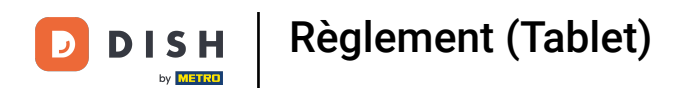

### En cliquant sur Décider plus tard, vous pouvez garder la commande ouverte.

|  |  |  | <sup>.90</sup> Excédent de | paiement                        | D.o.m. Coffee  |  |
|--|--|--|----------------------------|---------------------------------|----------------|--|
|  |  |  | Monnaie € 4,95             |                                 | Spanish Coffee |  |
|  |  |  | Pourboire € 4,9            | 5                               |                |  |
|  |  |  | Décider plus ta            | rd (garder la commande ouverte) | French Coffee  |  |
|  |  |  |                            | Annuler                         | Baileys Coffee |  |
|  |  |  |                            |                                 |                |  |
|  |  |  |                            |                                 |                |  |
|  |  |  |                            |                                 |                |  |
|  |  |  |                            |                                 |                |  |
|  |  |  |                            |                                 |                |  |
|  |  |  |                            |                                 |                |  |
|  |  |  |                            |                                 |                |  |
|  |  |  |                            |                                 |                |  |

Règlement (Tablet)

🌔 🤅 Ça y est.

| 😑 DISHPO | os * Table 3 | ← 2                                 |                                |                          |
|----------|--------------|-------------------------------------|--------------------------------|--------------------------|
|          |              |                                     |                                | Cafés spéciaux           |
|          |              | 0 3,20                              | Caló                           | Rish Coffee              |
|          |              | Excédent de                         | paiement                       | D.o.m. Coffee            |
|          |              | Monnaie € 4,95                      |                                | Spanish Coffee           |
|          |              | Pourboire € 4,95<br>Modifier pourbo | 5<br>ir                        | Italian Coffee           |
|          |              | Décider plus tar                    | d (garder la commande ouverte) | French Coffee            |
|          |              |                                     | Annuler                        | Baileys Coffee           |
|          |              |                                     | Copresso introduitoro          |                          |
|          |              | Montant total<br>10,05 🧹            |                                |                          |
|          |              |                                     |                                |                          |
|          |              |                                     |                                | Boissons non alcoolisées |
|          |              |                                     |                                | Whisky                   |
|          |              |                                     |                                | Spiritueux étrangers     |
|          |              |                                     |                                | Vins                     |

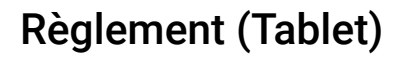

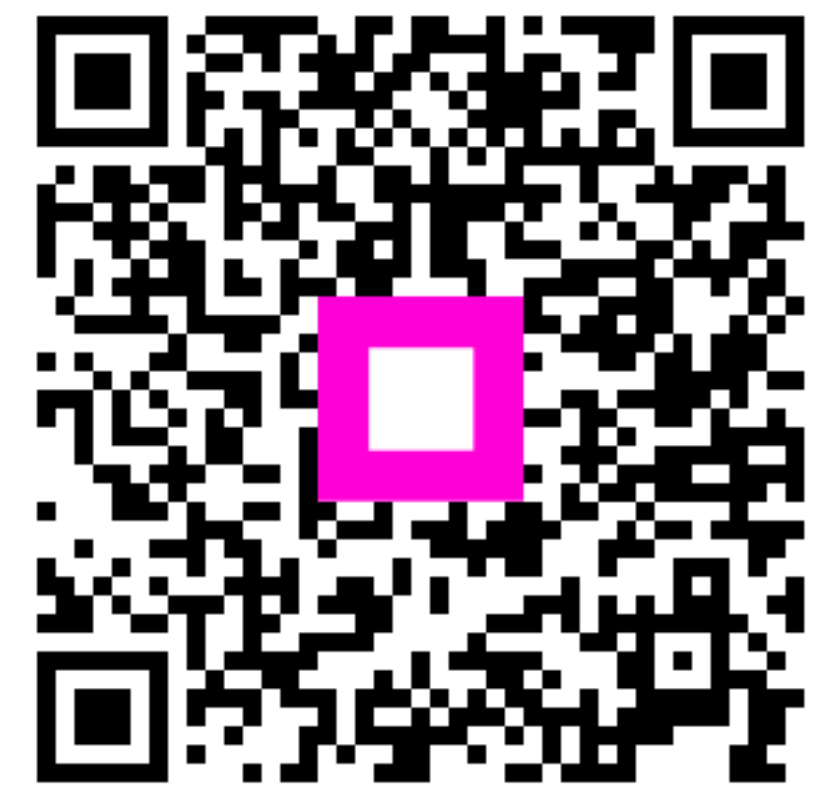

Scannez pour accéder au lecteur interactif